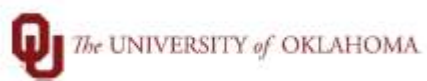

| Step: How to view next approver for ePAF                         |                                  |                                                                                                    |    |  |
|------------------------------------------------------------------|----------------------------------|----------------------------------------------------------------------------------------------------|----|--|
| Navigation: Employee Self Service > ePAF Homepage > View an ePAF |                                  |                                                                                                    |    |  |
| 1                                                                | In this document,                | , we will discuss how to view the next approver for an epaf. You will need to login                                                                | to |  |
|                                                                  | PeopleSoft produ                 | uction to view this.                                                                                                    |    |  |
| 2                                                                | Once logged in, y                | you will select manager self service from the drop down menu on the homepage.                                                                      |    |  |
|                                                                  | DRACLE                           | Employee Self Service 🖍 : 🙆                                                                                                    |    |  |
|                                                                  | Update N                         | Name & Contact Personal Details Employee Self Service Benefit Details                                                                              |    |  |
|                                                                  |                                  | 🚵 Manager Self Service                                                                                                    |    |  |
|                                                                  |                                  |                                                                                                    |    |  |
|                                                                  |                                  | Last Pay Date 01/15/2021                                                                                                    |    |  |
|                                                                  | Open Enr                         | nrollment Training GT Paperless I9 with E-Verify                                                                                                   |    |  |
|                                                                  |                                  |                                                                                                    |    |  |
|                                                                  |                                  | No Enrollment Available At i his Time                                                                                                    |    |  |
|                                                                  |                                  | ■ GT                                                                                                    |    |  |
|                                                                  |                                  |                                                                                                    |    |  |
| 3                                                                | You will then sele               | ect epaf homepage.                                                                                                    |    |  |
|                                                                  | ORACLE                           | ▼ Manager Self Service                                                                                                    |    |  |
|                                                                  |                                  | ePAF Homepage GT Paperless I9 with E-Verify                                                                                                    |    |  |
|                                                                  | (                                |                                                                                                    |    |  |
|                                                                  |                                  |                                                                                                    |    |  |
|                                                                  |                                  |                                                                                                    |    |  |
|                                                                  |                                  | ∎∎GT                                                                                                    |    |  |
|                                                                  |                                  |                                                                                                    |    |  |
|                                                                  |                                  |                                                                                                    |    |  |
| 4                                                                | On this page, you                | u will select "View an Epaf" and enter the Form ID of the ePAF.                                                                                    |    |  |
|                                                                  | tart a Personnel Action Form     | Welcome to QU ePAF                                                                                                    |    |  |
|                                                                  | Search for Person Name or Emplid | Begin New ePAF (current or former employee)                                                                                                    |    |  |
|                                                                  | Just V                           | STEP 1: Search for an employee (or former employee) in the upper left box in one of these ways.                                                    |    |  |
|                                                                  | Search                           | 1) Search by Name                                                                                                    |    |  |
|                                                                  | ct on Personnel Action Form      | <ul> <li>b. For example: Searching for "Ma Fle" will return Marcella Fleming, Mary Fleming, Max Fletcher, and Matthew<br/>Fleming, etc.</li> </ul> |    |  |
|                                                                  | ePAF Introduction                | c. Add more letters to the name to narrow the search.                                                                                              |    |  |
|                                                                  | Pre-Auth: New/Vacant             | 2) Search by Employee ID                                                                                                    |    |  |
|                                                                  | Hire: New Staff                  | <ul> <li>a. Partial or whole EMPL IDs can be used.</li> <li>b. Use the beginning for the EMPL ID when using partial numbers.</li> </ul>            |    |  |
|                                                                  | Hire: New Non-Staff              | STEP 2: After finding the employee, select an action by clicking the green arrow next to their name.                                               |    |  |
|                                                                  | Z Evaluate an ePAF               | Basin Hira far New Employee                                                                                                    |    |  |
|                                                                  | ) Update an ePAF                 | If you need to hire a person who has <u>never</u> worked at OU, use the links in the left menu.                                                    |    |  |
|                                                                  | View an ePAE                     | Hire: New Staff     Hire: New Non-Staff                                                                                                    |    |  |
|                                                                  | VIEW dil CPAI                    | Find an In-Progress Form                                                                                                    |    |  |
|                                                                  |                                  | If you need to find an ePAF that is in progress use the links in the lower left menu.<br>• Evaluate an ePAF<br>• Indiate an ePAF                   |    |  |
|                                                                  |                                  | View an ePAF                                                                                                    |    |  |

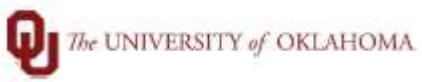

| 5 | When the form opens, scroll down to the bottom of the form and select "next". Repeat this on every page until you arrive at the last page (no longer a next button).                                                                                                    |  |
|---|----------------------------------------------------------------------------------------------------|--|
|   | Search Next                                                                                                    |  |
| 6 | On the last page, you can select "View Approval Route" to see the future approval routing of where                                                                                                    |  |
|   | the form is to be approved next.                                                                                                    |  |
|   | View Approval Route                                                                                                    |  |
|   | ► Signature/Action Logs                                                                                                    |  |
|   | Search Previous                                                                                                    |  |
|   | A pop up window will open, where the form states Pending, click the blue link "Multiple Approvers" to view who can approve the form at that time. You can also click the "Multiple Approvers" link in each                                                                                                    |  |
| 7 | step that is Not Routed to see where the form will go next.                                                                                                    |  |
|   | Cancel     You have successfully acted on your eForm.       Account Sconsor       Sconsor       Sconsor |  |
|   |                                                                                                    |  |